### INTRODUÇÃO

O Banco de Talentos, além de todas as possibilidades explanadas na cartilha destinada aos usuários comuns, também dispõe, para um usuário com perfil de Administrador, as opções de incluir, alterar e excluir itens no Sistema, permitindo portanto, a criação de novas telas para o usuário e edição destas e demais.

#### ANTES DE COMEÇAR

Antes de iniciar a confecção das novas telas é extremamente importante que o usuário Administrador esboce, em um papel, por exemplo, o que pretende criar de novidade no Sistema, a fim de esclarecer os itens (atributos) que comporão a nova categoria (tela). Através deste esboço será possível visualizar o que efetivamente a nova categoria conterá e como deverá ser construído para o usuário.

A opção de criar uma categoria é algo que exige atenção, pois esta será uma nova opção em que todos os outros usuários terão acesso, tornando-se uma nova funcionalidade do sistema.

Uma nova categoria (ou nova tela ou nova funcionalidade) é composta de atributos que são campos a serem preenchidos por um usuário. Tomemos como exemplo os três atributos mostrados na imagem a seguir.

| Inclusão > Idioma 🗃                                                               |                                                                                                    |   |
|-----------------------------------------------------------------------------------|----------------------------------------------------------------------------------------------------|---|
| Língua 😯                                                                          | Inglês 🛛 🗘                                                                                                    | * |
| Domínios da língua 🕑                                                              | <ul> <li>✓ Compreensão oral</li> <li>✓ Compreensão pela leitura</li> <li>Conversação</li> <li>Dissertação</li> <li>Tradução de textos</li> <li>Tradução simultânea / Intérprete</li> </ul> |   |
| Como obteve o conhecimento? (Ex: cursos, residência no<br>exterior, viagens etc.) |                                                                                                    |   |
|                                                                                   | Salvar Limpar Voltar                                                                                                    |   |
|                                                                                   |                                                                                                    |   |

Neste caso, temos como atributo o campo "Língua", "Domínios da língua" e "Como obteve o conhecimento?" que compõem a categoria "Idioma".

Portanto é possível verificar a necessidade de termos à nossa disposição os atributos desejados antes de iniciarmos a confecção de uma nova categoria.

A seguir, vamos simular a criação de uma nova categoria, passo a passo.

# PASSO 1 - COMEÇANDO A UTILIZAR

Após efetuar o seu Login, como usuário com perfil de Administrador, você poderá acessar a Manutenção do Banco de Talentos. Para tanto, clique em "Módulos" > "Manutenção do BT" .

|                    |                          |                                                                                                    | Dataprev<br>Empresa de l'ecnologia e Informações da Previdênci<br>Empresa de la constancia da la constancia da la constancia da la constancia da la constancia da la constancia da | a Social      |
|--------------------|--------------------------|----------------------------------------------------------------------------------------------------|----------------------------------------------------------------------------------------------------|---------------|
| Manutenção do BT 💎 | Módulos 🔍                | Usuário 🔽                                                                                                   |                                                                                                    |               |
|                    | Talentos                 | Heustria: CHDISTIAN RDA7 - Christian Claber M                                                               |                                                                                                    | Download 🔟    |
| Manutenção do BT   | Manutenção do BT         |                                                                                                    |                                                                                                    | uu cartinia 🖼 |
|                    | Bem<br>A manutenção do E | -vindo a manutenção do Banco<br>banco<br>de<br>talentos<br>anco de Talentos permite o cadastramento de cate | o <b>de Talentos</b><br>gorias, atributos e suas opções.                                                                                                    |               |

OBS.: Caso o item "Manutenção do BT" não esteja disponível, é provável que seu perfil não tenha permissão para acessar este módulo.

## PASSO 2 - CRIANDO UMA NOVA CATEGORIA

Para ingressar na seção "Categorias de talento", clique em "Manutenção do BT" > "Cadastrar" > "Categorias". Você visualizará a seguinte tela.

| PREVIDÊNCIA FOCIAL    |                                                           | Da<br>Em                                                                                                    | taprev<br>presa de Tec | nologia e Inf       | formações da       | Previdência Social        |
|-----------------------|-----------------------------------------------------------|----------------------------------------------------------------------------------------------------|------------------------|---------------------|--------------------|---------------------------|
| Manutenção do BT 💎    | Módulos 🔽                                                 | Usuário 🔽                                                                                                    |                        |                     |                    |                           |
| Cadastrar             | Categorias<br>Atributos                                   | Usuário: CHRISTIAN.BRAZ - Christian Cleber Masdeval Bra                                                                                                    | z - DATAPREVM          | IS                  |                    | Download<br>da Cartilha 📑 |
| Categorias de talento | Alterar Grupo de Usuário                                  |                                                                                                    |                        |                     |                    |                           |
|                       | Filtro Consulta                                           |                                                                                                    |                        |                     |                    |                           |
|                       | Categorias de talento                                     |                                                                                                    |                        |                     |                    |                           |
|                       |                                                           |                                                                                                    | 15 itens e             | encontrados, exibin | do todos os itens. |                           |
|                       | Nome                                                      | Descrição                                                                                                    | Atributos              | Alterar             | Excluir            |                           |
|                       | Atividades de Entretenimento                              | Assinale os campos relativos às atividades de entretenimento que você costuma<br>praticar.                                                                                                    | æ                      | Ø                   | 8                  |                           |
|                       | Atividades Especializadas                                 | Relacione as atividades nas quais tenha atuado no emprego atual ou anteriores<br>que julgue merecerem destaque.                                                                                                    | æ                      | Ø                   | 8                  |                           |
|                       | Certificações Profissionais                               | Cadastrar as certificações profissionais obtidas e com validade vigente                                                                                                    | <u>هک</u>              | $\swarrow$          | 6                  |                           |
|                       | Cursos/Eventos Externos Não Patrocinados<br>pela Dataprev | Relacione os cursos, seminários, palestras, workshops e demais eventos<br>relevantes dos quais tenha participado.                                                                                                    | æ2                     |                     | 8                  |                           |
|                       | Cursos/Eventos Patrocinados pela Dataprev                 | Selecione o(s) curso(s) ou evento patrocinado(s) pela Dataprev que você<br>deseja manter no seu currículo. As informações desta categoria são extraídas<br>do SGTD. Esse atributo é implementado como atributo virtual. | æ                      |                     | 8                  |                           |
|                       | Escolaridade                                              | Informe apenas o(s) curso(s) que você tenha concluído. Os dados relativos aos<br>cursos não concluídos podem ser inseridos na tela "Outros Conhecimentos".                                                              | æ                      | Ø                   | 8                  |                           |
|                       | Experiência Profissional                                  | Relacione o(s) cargo(s) em que trabalha ou trabalhou com vínculo profissional                                                                                                    | æ                      | <b>1</b>            | 8                  |                           |
|                       | Ferramentas de TIC                                        | Informe as ferramentes de TIC que você tenha conhecimento. Você poderá<br>selecionar quantos tipos achar importante.                                                                                                    | 2                      |                     | 8                  |                           |
|                       | Idioma                                                    | Selecione a(s) lingua(s) estrangeira(s) na(s) qual(is) possui conhecimento.                                                                                                    | æ2                     | Ø                   | 8                  |                           |
|                       | Instrutoria Interna                                       | Relaciona todos os cursos que o usuário já ministrou na empresa para que este<br>selecione o que desejar. As informações vêm de outro banco de dados, o banco<br>de instrutoria interna.                                | æ                      |                     | 8                  |                           |
|                       | Participação em Comissões                                 | Coloque as comissões que você tenha feito parte.                                                                                                    | <u>هک</u>              | 1                   | 8                  |                           |
|                       | Participação em Grupo de Trabalho                         | Nessa categoria você ira destacar a resolução que instituiu as GT's da qual<br>você tenha participado.                                                                                                    | æ                      |                     | 8                  |                           |
|                       | Participação em Projetos                                  | Coloque os projetos que você tenha participado, informando a forma de<br>participação.                                                                                                    | æ                      | Ø                   | 8                  |                           |
|                       | Sistemas Corporativos e de Clientes                       | Informe os sistemas corporativos que você conhece e em que nível                                                                                                    | æ2                     | 1                   | 8                  |                           |
|                       | Voluntariado                                              | Casdastrar as atividades de voluntariado praticadas, detalhando o tipo de<br>atividade e a instituição atendida.                                                                                                    | æ                      | Ø                   | 8                  |                           |
|                       |                                                           |                                                                                                    |                        |                     | 1                  |                           |
|                       |                                                           | Incluir Nova Categoria Ordenar Categoria Voltar                                                                                                    |                        |                     |                    |                           |

A partir de então você terá disponível todas as categorias já cadastradas no sistema e poderá alterá-las e/ou excluí-las. Tome muito cuidado com tais operações, pois elas são irreversíveis após sua conclusão.

Com a finalidade de demonstrar algo prático que possa facilitar o entendimento, tomaremos como exemplo a criação de uma nova categoria chamada "Informática". Mostraremos na sequência, detalhadamente, a confecção desta nova tela.

Para criar uma nova categoria, clique no botão "Incluir Nova Categoria" localizado na parte inferior da página.

|          | participação.                                                                                                    |
|----------|----------------------------------------------------------------------------------------------------|
| Clientes | Informe os sistemas corporativos que você conhece e em que nível                                                 |
|          | Casdastrar as atividades de voluntariado praticadas, detalhando o tipo de<br>atividade e a instituição atendida. |
|          |                                                                                                    |
|          | Incluir Nova Categoria Drdenar Categoria Voltar                                                                  |

Você verá a tela a seguir.

| Inclusão              |                                                                                        |   |
|-----------------------|----------------------------------------------------------------------------------------|---|
| Nome                  | Informártica                                                                           | * |
| Descrição             | Informe seu conhecimento em diferentes áreas da informática.                           |   |
| Dica de preenchimento | Este campo é \'case- <u>sensite</u> ' < <u>br</u> > ou seja, Dado é diferente de dado. |   |
| Unicidade             |                                                                                        |   |
| Grupos disponíveis 🛛  |                                                                                        | ▼ |
| Grupos selecionados 🛛 | Usuario Geral Dataprev<br>Usuario Administrador Dataprev                               | ▲ |
|                       | Salvar Limpar Voltar                                                                   |   |

Vamos entender cada um de seus 6 itens:

1)Nome: Dê um nome para a nova categoria. **Em nosso exemplo, o nome a ser inserido deverá ser:** *Informática*.

2)Descrição: Aqui é inserido uma breve apresentação da nova categoria. Ela será exibida para o usuário quando um ícone de interrogação (?) estiver disponível. **Continuando em nosso exemplo, iremos inserir o seguinte texto:** *Informe seu conhecimento em diferentes áreas da informática.* Veja a seguir como esta informação será exibida para o usuário.

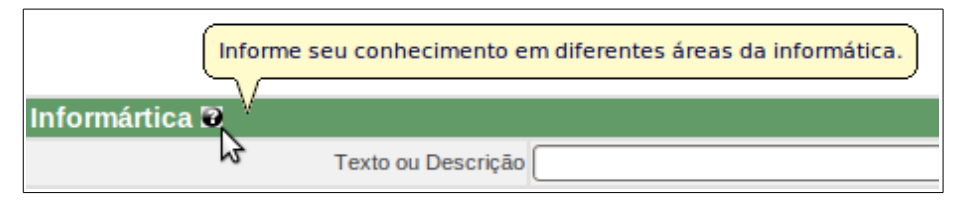

3)Dica de preenchimento: Neste campo inserimos um exemplo de como deve ser formatada a entrada do usuário. Este campo pode ficar em branco.

4)Unicidade: Marque esta opção se esta categoria não permitir mais de uma inserção diferente no cadastro, ou seja, se você quer garantir que somente um item desta categoria pode ser cadastrada. **Para nosso exemplo não vamos marcar este item pois em um currículo é permitido que um usuário possua mais de um conhecimento em informática.** 

5)Grupos disponíveis: Aqui é apresentado todos os grupos disponíveis do sistema e que serão selecionados para o item seguinte. **Em nosso exemplo vamos dar acesso aos dois grupos cadastrados. Como mostrado na imagem a seguir, selecionamos os itens e em seguida clicamos no botão (ícone de dupla-seta para baixo) "Adicionar".** Para selecionar ou retirar a seleção de um ou vários itens, deve-se manter a tecla "Ctrl" pressionada e, simultaneamente, selecionar as opções com o mouse.

| Grupos disponíveis 🕑  | Usuario Administrador Dataprev<br>Usuario Geral Dataprev |           |
|-----------------------|----------------------------------------------------------|-----------|
| Grupos selecionados 🕑 |                                                          | Adicionar |

6)Grupos selecionados: Aqui estarão os grupos selecionados do item anterior. Eles representam os grupos que terão acesso à nova tela. É necessário que exista ao menos um item selecionado. Para retirar algum item, basta proceder como no item anterior, clicando ao final, no botão (ícone de dupla-seta para cima) "Remover".

Após preencher corretamente as informações, clique no botão "Salvar". Verifique se a

mensagem de sucesso apareceu na parte superior do formulário.

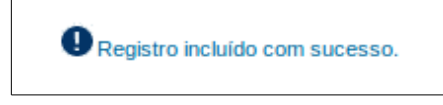

Caso tudo esteja correto, volte à seção principal "Categorias", clicando no menu o caminho, "Manutenção do BT" > "Cadastrar" > "Categorias". Na tela principal "Categorias de talento" observe que a nova categoria "Informática" foi criada.

| Manutenção do BT 💎         | Módulos 🔍                                                 | Usuário                                                                                                    |             |                    |                    |                         |
|----------------------------|-----------------------------------------------------------|----------------------------------------------------------------------------------------------------|-------------|--------------------|--------------------|-------------------------|
| Cadastrar                  | Categorias                                                | Liquério: CHDISTIAN BDA7 - Christian Cleber Masdeval Br                                                                                                    |             | MS                 |                    | Download<br>da Cartilba |
| Categorias de talento      | Atributos 😼                                               |                                                                                                    |             |                    |                    |                         |
|                            | Alterar Grupo de Usuário                                  |                                                                                                    |             |                    |                    |                         |
|                            | Filtro Consulta                                           |                                                                                                    |             |                    |                    |                         |
|                            | Categorias de talento                                     |                                                                                                    |             |                    |                    |                         |
|                            |                                                           |                                                                                                    | 16 itens en | ncontrados, exibin | lo todos os itens. |                         |
|                            | Nome                                                      | Descrição                                                                                                    | Atributos   | Alterar            | Excluir            |                         |
|                            | Atividades de Entretenimento                              | Assinale os campos relativos às atividades de entretenimento que você<br>costuma praticar.                                                                                                    | æ           | Ø                  | 6                  |                         |
|                            | Atividades Especializadas                                 | Relacione as atividades nas quais tenha atuado no emprego atual ou anteriores<br>que julgue merecerem destaque.                                                                                                    | æ           |                    | 8                  |                         |
|                            | Certificações Profissionais                               | Cadastrar as certificações profissionais obtidas e com validade vigente                                                                                                    | æ2          | 1                  | 8                  |                         |
|                            | Cursos/Eventos Externos Não<br>Patrocinados pela Dataprev | Relacione os cursos, seminários, palestras, workshops e demais eventos<br>relevantes dos quais tenha participado.                                                                                                    | æ           |                    | 6                  |                         |
|                            | Cursos/Eventos Patrocinados pela<br>Dataprev              | Selecione o(s) curso(s) ou evento patrocinado(s) pela Dataprev que você<br>deseja manter no seu currículo. As informações desta categoria são extraídas<br>do SGTD. Esse atributo é implementado como atributo virtual. | æ           |                    | •                  |                         |
|                            | Escolaridade                                              | Informe apenas o(s) curso(s) que você tenha concluído. Os dados relativos<br>aos cursos não concluídos podem ser inseridos na tela "Outros<br>Conhecimentos".                                                           | æ           |                    | 8                  |                         |
|                            | Experiência Profissional                                  | Relacione o(s) cargo(s) em que trabalha ou trabalhou com vínculo profissional                                                                                                    | <u>ه</u>    | $\swarrow$         | 6                  |                         |
|                            | Ferramentas de TIC                                        | Informe as ferramentes de TIC que você tenha conhecimento. Você poderá<br>selecionar quantos tipos achar importante.                                                                                                    | æ           |                    | 8                  |                         |
|                            | Idioma                                                    | Selecione a(s) língua(s) estrangeira(s) na(s) qual(is) possui conhecimento.                                                                                                    | æ           | 1                  | 6                  |                         |
| $\boldsymbol{\mathcal{C}}$ | Informártica                                              | Informe seu conhecimento em diferentes áreas da informática.                                                                                                    | æ           | Ø                  | 8                  |                         |
|                            | Instrutoria Interna                                       | Relaciona todos os cursos que o usuário já ministrou na empresa para que<br>este selecione o que desejar. As informações vêm de outro banco de dados, o<br>banco de instrutoria interna.                                | æ           | Ø                  | 8                  |                         |
|                            | Participação em Comissões                                 | Coloque as comissões que você tenha feito parte.                                                                                                    | æ           | Ø                  | 8                  |                         |
|                            | Participação em Grupo de Trabalho                         | Nessa categoria você ira destacar a resolução que instituiu as GT's da qual<br>você tenha participado.                                                                                                    | <u>6</u>    |                    | 8                  |                         |
|                            | Participação em Projetos                                  | Coloque os projetos que você tenha participado, informando a forma de<br>participação.                                                                                                    | æ           |                    | 8                  |                         |
|                            | Sistemas Corporativos e de Clientes                       | Informe os sistemas corporativos que você conhece e em que nível                                                                                                    | <b>6</b>    | 1                  | <b>*</b>           |                         |
|                            | Voluntariado                                              | Casdastrar as atividades de voluntariado praticadas, detalhando o tipo de<br>atividade e a instituição atendida.                                                                                                    | æ           |                    | 8                  |                         |
|                            |                                                           |                                                                                                    |             |                    | 1                  |                         |

No entanto, somente as informações básicas foram cadastradas. Portanto, como a nova tela de cadastro ainda está incompleto, é necessário associar atributos à nova categoria.

# PASSO 3 – ASSOCIANDO ATRIBUTOS À CATEGORIA

Para associar atributos à sua nova categoria, clique no botão da coluna "Atributos" correspondente ao item "Informática".

|              | connectmento.                                                   | _         |   | _ |          |   |  |
|--------------|-----------------------------------------------------------------|-----------|---|---|----------|---|--|
| Informártica | Informe seu conhecimento em diferentes áreas da informática.    | $\subset$ | æ | > | <b>1</b> | - |  |
|              | Balaciana todos os sursos que o usuário iá ministrou na omorosa |           |   |   |          |   |  |

Observe na tela a seguir que, como esta é uma categoria recém cadastrada, não há nenhum atributo associado que possa ser editado e/ou excluído. Para começar a associar um atributo à categoria "Informática", clique no botão "Associar um Novo Atributo".

| Atributos de talento | categoria - Informártica                           |  |
|----------------------|----------------------------------------------------|--|
|                      | Associar um Novo Atributo C denar Categoria Voltar |  |
|                      |                                                    |  |

Você irá visualizar o seguinte formulário.

| Inclusão              |                     |
|-----------------------|---------------------|
| Atributo              | *                   |
| Obrigatoriedade       |                     |
| Formação de descrição |                     |
| Dica de preenchimento |                     |
| Apelido               |                     |
| 9                     | alvar Limpar Voltar |
|                       |                     |

Vamos entender cada um destes 5 itens:

1)Atributo: Como explicado anteriormente, os atributos são os campos que sua categoria conterá. Aqui você seleciona o atributo desejado conforme os itens da lista de atributos que já devem estar pré-cadastrados conforme mostrado abaixo.

| Atributo | Aplicativo para Escritório                                                                                    | \$       |
|----------|----------------------------------------------------------------------------------------------------|----------|
| riedade  | Ano                                                                                                    | <u>^</u> |
| scrição  | Aplicativo para Escritório                                                                                    | Ξ        |
| himento  | Apresentação<br>Apto para desenvolver<br>Aquisição do Conhecimento<br>Área de Atuação<br>Área de Conhecimento |          |
| Apelido  | Área de Estudo<br>Área Profissional                                                                           |          |
| s        | Atividade<br>Atividade PCS<br>Banco de Dados                                                                  |          |
|          | Campo de grande preenchimento (tipo Memorando)<br>Carga Horária<br>Cargo                                      |          |
|          | Categoria Ferramenta TIC<br>Comissões Dataprev<br>Como obteve o conhecimento                                  | ~        |

#### Para nosso exemplo, vamos selecionar o item "Texto ou Descrição".

OBS.: Caso deseje selecionar um atributo que não esteja na lista, você primeiramente deverá cadastrá-lo. Se você não sabe como cadastrar um novo atributo no sistema, siga para o **Passo 4**.

\_\_\_\_\_

2)Obrigatoriedade: Marque esta opção se você deseja que este campo tenha preenchimento obrigatório. **Em nosso exemplo, vamos definir o campo "Texto ou Descrição como item obrigatório.** 

3)Formação de descrição: Indica se o atributo compõe a formação da descrição do talento. **Para nosso exemplo, não marcaremos esta opção.** 

4)Dica de preenchimento: Neste campo inserimos um exemplo de como deve ser formatada a entrada do usuário e é permitido ficar em branco. Você pode usar a tag " <br> ", sem aspas, para indicar uma quebra de linha, e " \' ", também sem aspas, para indicar aspas simples. V**amos inserir:** *Este campo é* \*'case-sensite'*\, *<br> ou seja*, *Dado é diferente de dado*.

5)Apelido: Preencha este campo se você quer que o atributo que você selecionou assuma outro nome quando o usuário visualizar a tela. Se nada for preenchido, o valor que aparecerá na tela para este campo será o próprio nome do atributo, neste caso "Texto ou Descrição". **Seguindo nosso exemplo, mudaremos esse campo para "Nome da tecnologia em TI", para que o usuário indique qual a tecnologia que domina.** 

Feito isto, você terá concluído a composição de uma nova tela para o usuário e a nova funcionalidade criada já estará disponível para uso no sistema.

A seguir, veremos como criar um novo atributo, um passo necessário para quando você tiver que associar atributos, ainda inexistentes no sistema, à uma categoria.

## PASSO 4 - CRIAÇÃO DE ATRIBUTOS

Para ingressar na seção de criação de atributos, clique em "Manutenção de BT" > "Cadastrar" > "Atributos".

Antes de criar um novo atributo verifique se já existe algo semelhante ao que você necessita, evitando assim, que ocorra inconsistência nos dados de "Atributos". Note que isto é muito importante! Clique para cadastrar um novo no botão "Incluir Novo Atributo de Talento" localizado na parte inferior da página assim como indicado na figura.

| Manutençao do BT     | Módulos                           | Usuario          |                                  |                  |                            |                |              |
|----------------------|-----------------------------------|------------------|----------------------------------|------------------|----------------------------|----------------|--------------|
| Cadastrar 🖒          | Categorias                        |                  |                                  |                  |                            |                | Download     |
| Atributos de talento | Atributos                         | Usuário: CHR     | ISTIAN.BRAZ - Christian Cleber I | Masdeval Braz -  | DATAPREVMS                 |                | ua cartina 😑 |
|                      | Alterar Grupo de Usuário          |                  |                                  |                  |                            |                |              |
|                      | Filtro Consulta                   |                  |                                  |                  |                            |                |              |
|                      | Atributos de talento              |                  |                                  |                  |                            |                |              |
|                      |                                   |                  |                                  | 97 itens end     | ontrados, exibir           | do do 1 ao 20. |              |
|                      |                                   | Nome             | Tipo HTML                        | Opções           | Alterar                    | Excluir        |              |
|                      | Ano                               |                  | SELECT-ONE                       | <b>6</b> 2       | Ø                          | 8              |              |
|                      | Aplicativo para Escritório        |                  | SELECT-ONE                       | æ2               |                            | 8              |              |
|                      | Aplicativo para Escritorio - Tipo |                  | SELECT-ONE                       | <i>©</i>         | 1                          | 8              |              |
|                      | Apresentação                      |                  | SELECT-ONE                       | 6                |                            | 8              |              |
|                      | Apto para desenvolver             |                  | RADIO                            | 6                |                            | 8              |              |
|                      | Aquisição do Conhecimento         |                  | SELECT-MULTIPLE                  | æ                |                            | 6              |              |
|                      | Área de Atuação                   |                  | SELECT-MULTIPLE                  | æ?               | 1                          | <b>*</b>       |              |
|                      | Área de Conhecimento              |                  | SELECT-ONE                       | æ                |                            | <b>1</b>       |              |
|                      | Área de Estudo                    |                  | SELECT-ONE                       | æ                | 1                          | <b>*</b>       |              |
|                      | Área Profissional                 |                  | SELECT-ONE                       | 6                |                            | 6              |              |
|                      | Atividade                         |                  | SELECT-ONE                       | <b>6</b> 2       | Ø                          | 6              |              |
|                      | Atividade PCS                     |                  | SELECT-ONE                       | æ                |                            | 6              |              |
|                      | Banco de Dados                    |                  | SELECT-MULTIPLE                  | 62               | 1                          | 8              |              |
|                      | Campo de grande preenchimento     | (tipo Memorando) | TEXTAREA                         | <b>a</b>         |                            | 6              |              |
|                      | Carga Horária                     |                  | RADIO                            | <b>6</b>         |                            | 8              |              |
|                      | Cargo                             |                  | SELECT-ONE                       | æ2               |                            | 8              |              |
|                      | Categoria Ferramenta TIC          |                  | SELECT-ONE                       | <b>6</b> 2       |                            | 8              |              |
|                      | Comissões Dataprev                |                  | SELECT-ONE                       | 6                |                            | 8              |              |
|                      | Como obteve o conhecimento        |                  | CHECKBOX                         | 6                | 1                          | 8              |              |
|                      | Comprometimento com a instituiçã  | io               | RADIO                            | <b>6</b> 2       | <b>1</b>                   | 8              |              |
|                      |                                   |                  | [P                               | rimeiro/Anterior | ] <b>1</b> , 2, 3, 4, 5 [P | róximo/Último] |              |

A seguir é apresentado os itens que podem ser editados na criação do atributo. Vamos verificar item por item o que representa cada um deles.

Para um melhor entendimento, vamos criar um novo atributo chamado "Cidade".

| Inclusão              |               |
|-----------------------|---------------|
| Pai                   |               |
| Nome                  | *             |
| Tipo Html             | *             |
| Máscara               |               |
| Pesquisa              |               |
| Descrição de pesquisa |               |
| Tipo de dado          | *             |
| Salvar                | Limpar Voltar |
|                       |               |

1)Pai: Indica se o atributo que você está criando é dependente de outro. Ou seja, se o novo atributo é uma divisão ou subdivisão de outro atributo. Se não houver dependência, deixe este campo vazio. Para o nosso exemplo, onde foi proposto a criação do atributo "Cidade" deveremos ter como Pai o atributo "Estado". Portanto este atributo, "Estado", deverá ter sido cadastrado anteriormente. Se ele não existir na listagem "Pai", você terá que cadastrá-lo.

2)Nome: Neste campo é informado o nome do atributo. No nosso caso, "*Cidade*".3)Tipo Html: São os formatos utilizados em páginas HTML. Veja os tipos na imagem abaixo.

| Tipo Html  |                 | ▼ |   |
|------------|-----------------|---|---|
| Máscara    | autory ov       |   |   |
|            | CHECKBOX        |   | - |
| Pesquisa   | RADIO           | _ |   |
|            | SELECT-MULTIPLE |   |   |
| e pesquisa | SELECT-ONE      |   |   |
|            | TEXT            |   |   |
| o de dado  | TEXTAREA        |   |   |

Vamos agora, entender o que cada uma destas opções nos oferece:

✓Checkbox: É um tipo de campo, que apresenta um formato quadrado/retangular, no qual o usuário pode marcar vários deles. Veja um exemplo.

|                      | Compreensão oral                 |
|----------------------|----------------------------------|
|                      | Compreensão pela leitura         |
|                      | Conversação                      |
| Domínios da língua 😯 | Dissertação                      |
|                      | Tradução de textos               |
|                      | Tradução simultânea / Intérprete |

✔Radio: Este campo, de formato circular, admite a marcação de somente um item, tal qual o exemplo.

|                            | $\bigcirc$ | Não |
|----------------------------|------------|-----|
| Incentivado pela Dataprev? | 0          | Sim |

✓ Select-Multiple: Este campo permite selecionar um ou vários itens assim como o "Checkbox", no entanto possui diversas formas de seleção. Para selecionar ou retirar a seleção de uma ou vários ítens de uma vez, deve-se manter a tecla "Ctrl" pressionada e, simultaneamente, selecionar as opções com o mouse. Também pode-se teclar "Shift" e selecionar itens que estão em sequência.

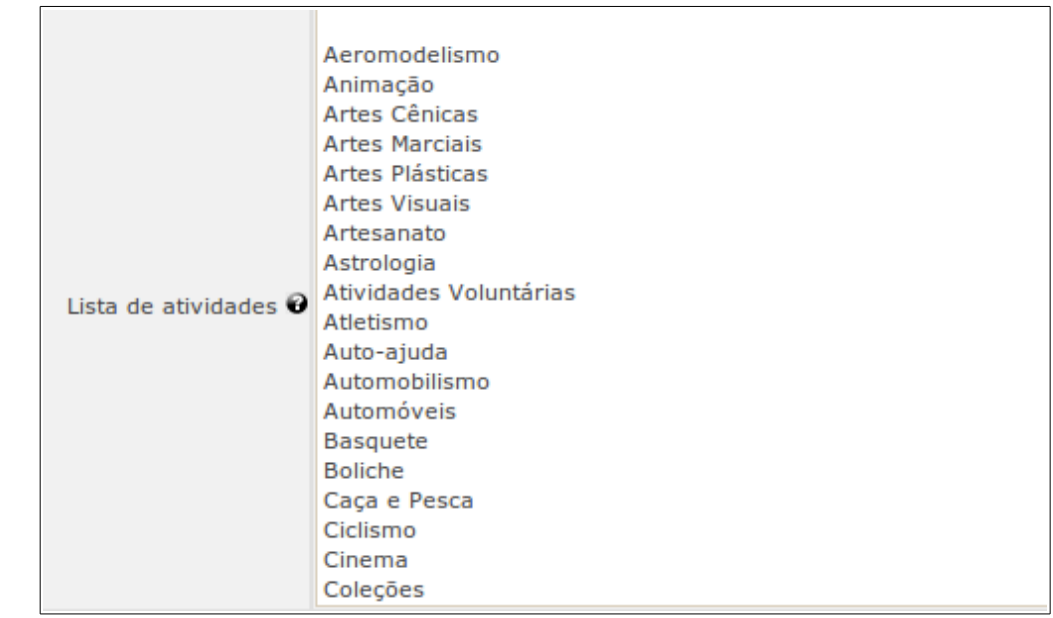

✓ Select-One: Permite selecionar apenas um item entre os disponíveis. Exemplo.

| Língua 🛛   |                                                                                        |  |
|------------|----------------------------------------------------------------------------------------|--|
| a língua 🕑 | Alemão<br>Espanhol<br>Francês<br>Holandes<br>Inglês<br>Italiano<br>Japonês<br>Mandarim |  |
| residência | Kusso                                                                                  |  |

✓Text: Um campo de texto simples onde pode ser inserido somente uma linha de informação. Exemplo.

Empresa 😧 [

✓ Text-Area: Este campo aceita textos com múltiplas linhas. Exemplo.

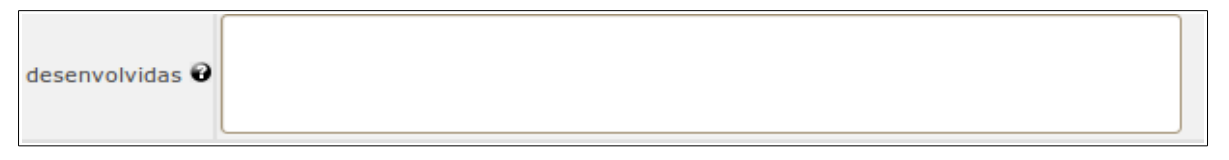

# Entre os "Tipos HTML" apresentados, vamos selecionar, para nosso exemplo, o tipo "Select-One".

1)Máscara:

2)Pesquisa: Indica se deve ser mostrado um ícone de lupa que possibilita ao usuário pesquisar um item por seu nome. Isto é útil quando o atributo possuir muitos dados a serem visualizados e escolhidos pelo usuário. **Em nosso exemplo, este campo não será selecionado.** 

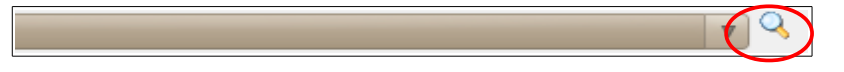

3)Descrição de pesquisa: Se o item acima, "Pesquisa" for marcado, poderá ser indicada uma legenda para ser exibida quando o usuário passar o mouse pelo ícone de lupa. **Também deixaremos este item vazio.** 

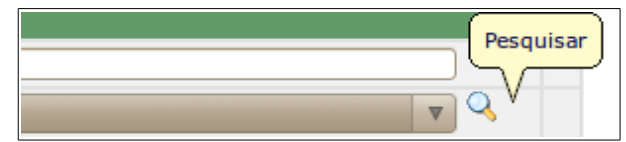

4) Tipo de dado: Escolha o tipo de dado que seu campo irá aceitar, entre "Texto", "Número" e "Data". **Vamos selecionar a opção "Texto" para nosso exemplo.** 

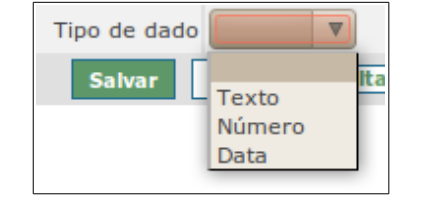

Verifique se os campos foram preenchidos corretamente e clique no botão "Salvar".

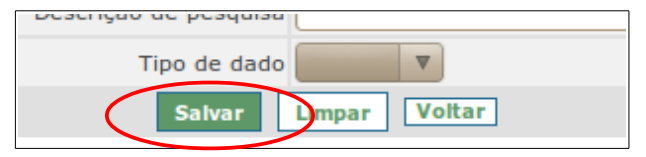

Acima dos campos de preenchimento você visualizará a seguinte mensagem de sucesso.

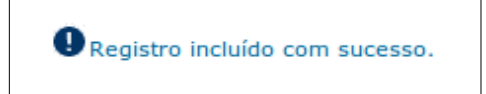

A composição do seu novo atributo ainda não está concluído. A seguir você deve preencher o seu novo atributo com os dados pertinentes.

### PASSO 5 – PREENCHIMENTO DE DADOS NO ATRIBUTO

Neste passo mostraremos como preencher um novo atributo com dados pré-determinados. Primeiramente siga para a tela principal de "Atributos" conforme o caminho "Manutenção do BT" > "Cadastrar" > "Atributos". Você irá visualizar o novo atributo cadastrado "Cidade". Clique, então no botão "Opções".

| anutençao do BI | Modulos                           | Usuário          |                                |                   |                  |                 |                       |
|-----------------|-----------------------------------|------------------|--------------------------------|-------------------|------------------|-----------------|-----------------------|
| adastrar 🕨      | Categorias                        |                  |                                |                   |                  |                 | Downloa<br>da Cartill |
| tos de talento  | Atributos 📡                       | Usuario: CHK     | ISTIAN.BRAZ - Christian Cieber | Masdeval Braz -   | DATAPREVMS       |                 | ua caran              |
|                 | Alterar Grupo de Usuário          |                  |                                |                   |                  |                 |                       |
|                 | Filtro Consulta                   |                  |                                |                   |                  |                 |                       |
|                 | Atributos de talento              |                  |                                |                   |                  |                 |                       |
|                 |                                   |                  |                                | 98 itens end      | ontrados, exibir | ndo do 1 ao 20. |                       |
|                 |                                   | Nome             | Tipo HTML                      | Opções            | Alterar          | Excluir         |                       |
|                 | Ano                               |                  | SELECT-ONE                     | <u>6</u> 2        | 1                | 8               |                       |
|                 | Aplicativo para Escritório        |                  | SELECT-ONE                     | æ                 |                  | 8               |                       |
|                 | Aplicativo para Escritorio - Tipo |                  | SELECT-ONE                     | <i>©</i>          | 1                | 8               |                       |
|                 | Apresentação                      |                  | SELECT-ONE                     | æ                 |                  | 8               |                       |
|                 | Apto para desenvolver             |                  | RADIO                          | æ                 |                  | ۵.              |                       |
|                 | Aquisição do Conhecimento         |                  | SELECT-MULTIPLE                | æ?                |                  | ۵.              |                       |
|                 | Área de Atuação                   |                  | SELECT-MULTIPLE                | <b>6</b> 2        |                  | ۵.              |                       |
|                 | Área de Conhecimento              |                  | SELECT-ONE                     | æ?                |                  | ۳.              |                       |
|                 | Área de Estudo                    |                  | SELECT-ONE                     | <b>4</b> 2        |                  | ۳.              |                       |
|                 | Área Profissional                 |                  | SELECT-ONE                     | æ2                | $\swarrow$       | 8               |                       |
|                 | Atividade                         |                  | SELECT-ONE                     | <b>4</b> 2        | $\swarrow$       | 8               |                       |
|                 | Atividade PCS                     |                  | SELECT-ONE                     | æ2                | $\swarrow$       | 8               |                       |
|                 | Banco de Dados                    |                  | SELECT-MULTIPLE                | æ2                | Ø                | 8               |                       |
|                 | Campo de grande preenchimento     | (tipo Memorando) | TEXTAREA                       | æ2                | Ø                | 8               |                       |
|                 | Carga Horária                     |                  | RADIO                          | <b>6</b> 2        | $\swarrow$       | 8               |                       |
|                 | Cargo                             |                  | SELECT-ONE                     | <b>6</b> 2        |                  | 8               |                       |
|                 | Categoria Ferramenta TIC          |                  | SELECT-ONE                     | æ2                | $\swarrow$       | 6               |                       |
|                 | Cidade                            |                  | SELECT-ONE                     | æ2                |                  | 6               |                       |
|                 | Comissões Dataprev                |                  | SELECT-ONE                     |                   |                  | 1               |                       |
|                 | Como obteve o conhecimento        |                  | СНЕСКВОХ                       | æ2                | $\swarrow$       | 8               |                       |
|                 |                                   |                  | [F                             | rimeiro/Anterior] | 1, 2, 3, 4, 5 [P | róximo/Último]  |                       |

A seguinte tela será carregada. Clique no botão "Inserir Novo Atributo de Talento" para começar a inserir dados relacionados ao atributo "Cidade".

| <b>•</b> • • • • • • • • • • • |                      | -                            |         |  |  |
|--------------------------------|----------------------|------------------------------|---------|--|--|
| Opções de atrib                | uto de talento - Cid | ade                          |         |  |  |
| Não foi encontrado na          | da a ser exibido.    |                              |         |  |  |
|                                | In                   | luir Novo Atributo de Talent | oVoltar |  |  |

Em seguida, a tela de inclusão de dados para o atributo é exibida.

| Inclusão             |   |
|----------------------|---|
| Pai                  |   |
| Descrição            | * |
| Salvar Limpar Voltar |   |
|                      |   |

1)Pai: Se o seu atributo tiver um "Pai", os dados deles serão exibidos neste campo e você pode associar seu novo dado a um destes dados "Pai". Em nosso exemplo estamos cadastrando dados para o atributo "Cidade" que tem como "Pai" o atributo "Estado", e portanto visualizaremos dados como "Rio de Janeiro", "São Paulo" e etc. Vamos selecionar "Mato Grosso do Sul". Este campo não tem preenchimento obrigatório.

2)Descrição: Aqui é inserido o dado que estará relacionado ao seu novo atributo. **Para nosso exemplo vamos cadastrar** *"Campo Grande"* que é um dado do atributo *"Cidade"* e está relacionado ao seu *"Pai"*, *"Mato Grosso do Sul"*.

| Pai Mato Grosso do Sul 🔻 |
|--------------------------|
| Descrição Campo Grande   |
| Salvar Limpar Voltar     |
|                          |

O preenchimento adequado da relação entre pais e filhos é essencial para um resultado satisfatório da sua nova tela. De forma esquemática, a relação entre Estado e Cidade é a seguinte

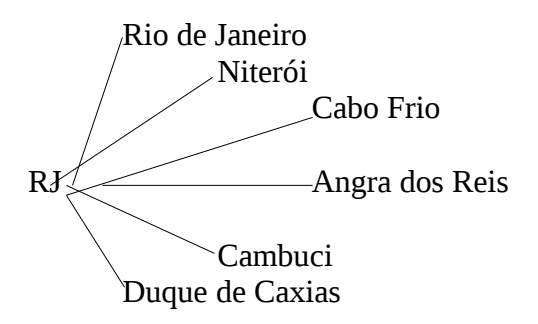

e deve ser respeitada no momento do cadastro.

Para concluir a inserção do dado, clique no botão "Salvar" e você verá a mensagem de sucesso acima do formulário de inclusão. Observe que o formulário continua disponível e que portanto é possível inserir novos dados para o atributo.

OBS.: É importante lembrar que a finalização deste **Passo** deve estar relacionado aos **Passos** anteriores para que a criação da "Categoria" como um todo tenha sido concluída com sucesso.

Se você chegou a este passo a partir do **Passo 3** onde era exigido a criação de um atributo, volte para o mesmo e conclua a criação da nova categoria (ou nova tela ou nova funcionalidade).